## The process of applying for the final exam period on the Neptun system student web interface

## 1. View the final exam period, apply

Entering the Neptun system, it's possible to view and apply for the actual final exam period on the student web interface under the menu item "Administration / Final exams".

| → C                                                                      | un.uni-obuda.hu/hallgato/n                                     | nain.aspx?ismenu                                             | click=true&ctrl=                                           | -1311                                                                        |                                            | að                                       | 20 E       | @ 🚺       |
|--------------------------------------------------------------------------|----------------------------------------------------------------|--------------------------------------------------------------|------------------------------------------------------------|------------------------------------------------------------------------------|--------------------------------------------|------------------------------------------|------------|-----------|
| Education Admin. Neptur                                                  | a Meet Street                                                  |                                                              |                                                            |                                                                              |                                            |                                          |            | 7<br>•    |
| y data Studies Subjects                                                  | Exams Finances I                                               | nformation A                                                 | Iministration                                              |                                                                              |                                            |                                          |            |           |
|                                                                          | (109 ms)                                                       | En                                                           | rollment/Registrat                                         | on                                                                           |                                            |                                          |            |           |
| Neptun news 🔯 🔀                                                          | > Final exams                                                  |                                                              | Dormitory application<br>Module selection                  |                                                                              |                                            |                                          |            |           |
| Veptun mobile                                                            | Filter                                                         | e Fin                                                        | al exams                                                   | o: No                                                                        |                                            |                                          |            |           |
| Try the free Neptun app on your                                          | Filter                                                         | Qu                                                           | estionaires                                                | 0.110                                                                        |                                            |                                          | _          | _         |
|                                                                          | Expired periods too:                                           | Re                                                           | categorization requ<br>quests                              | lest                                                                         |                                            |                                          |            |           |
|                                                                          |                                                                | Stu                                                          | dent Card request                                          |                                                                              |                                            |                                          |            |           |
| Messages 🛛 🔀 🔀                                                           | Actions: Add to favourites                                     | Sw                                                           | itch studies                                               |                                                                              |                                            |                                          |            |           |
| <ul> <li>Inbox (184)</li> <li>Sent messages</li> <li>Settings</li> </ul> | ••• To register fo<br>of the row, an<br>you have to c<br>open. | r a final exam pe<br>d select "Register<br>hoose subjects ar | riod, please click<br>/Edit registratio<br>d/or exams as v | on the icon at the end<br>n° in the menu. In case<br>vell, a new window will |                                            |                                          |            |           |
| Directory                                                                | Final exam periods                                             |                                                              |                                                            |                                                                              |                                            |                                          |            | *         |
| Favourite functions 🛛 🔀                                                  |                                                                |                                                              |                                                            |                                                                              |                                            |                                          | 1 Pag      | e size 20 |
|                                                                          | Period name Start of fina<br>exam perior                       |                                                              | End of final<br>exam period                                | Module name                                                                  | Start of final exam<br>registration period | End of final exam<br>registration period | Period Rec | jistered  |
|                                                                          | KGK-SZVI-BSc-2020/21/2<br>Záróvizsga június                    | 6/21/2021 12:00<br>AM                                        | 7/4/2021 11:59<br>PM                                       | Management and Enterprise Management<br>Specialisation Specialization        | 5/10/2021 8:00 AM                          | 5/21/2021 11:59 PM                       |            | 1         |
|                                                                          | Number of results:1-1/1 (78                                    | ms)                                                          |                                                            |                                                                              |                                            |                                          |            |           |
| Club MB                                                                  |                                                                |                                                              |                                                            |                                                                              |                                            |                                          |            |           |
| Calendar 🔛 🖾                                                             |                                                                |                                                              |                                                            |                                                                              |                                            |                                          |            |           |
| May 2021                                                                 |                                                                |                                                              |                                                            |                                                                              |                                            |                                          |            |           |

By clicking on the "+" sign at the end of the line of the final exam period, it's possible to apply, and you can also view more detailed data of the period here. By clicking on the application option, it's not necessary (and you can't) to take the final exam subject or the related exam in the pop-up window, only by pressing the "Save" button at the bottom of the window, the final exam period is applied for. You will also receive a feedback message about the successful application in a pop-up window, and in the "Administration / Final Exams" menu item, the check mark in the "Applied" column will also indicate the successful application.

| → C 🗇 https://nept                                | un.uni-obuda.hu/hallgato/ma   | ain.aspx?ismenu                       | click=true&ctrl=1311                                                                 |                   |                    | ab 5               | à 1    | œ         | 0  |
|---------------------------------------------------|-------------------------------|---------------------------------------|--------------------------------------------------------------------------------------|-------------------|--------------------|--------------------|--------|-----------|----|
| Egységet Tanulmányi Ren<br>Education Admin. Neptu | n Meet Street                 | Ģ                                     |                                                                                      |                   |                    |                    | •      |           |    |
| y data Studies Subjects                           | Exams Finances Int            | formation Ad                          | ministration                                                                         |                   |                    |                    |        |           |    |
| Neptup news                                       | (250 ms)                      |                                       |                                                                                      |                   |                    |                    |        |           |    |
| Million March                                     |                               |                                       |                                                                                      |                   |                    |                    |        |           |    |
| Neptun mobile                                     | Filters                       |                                       | Expired periods too: No                                                              |                   |                    |                    |        |           |    |
| Android or IOS smartphone.                        | Expired periods too:          | 0                                     |                                                                                      |                   |                    |                    |        |           |    |
|                                                   |                               | Lis                                   | 3                                                                                    |                   |                    |                    |        |           |    |
|                                                   | Actions: Add to favourites    |                                       |                                                                                      |                   |                    |                    |        |           |    |
| 🛛 Messages 🛛 🔛 🔯                                  |                               |                                       |                                                                                      |                   |                    |                    |        |           |    |
| Sent mercaner                                     | of the row, and               | a final exam per<br>select "Register, | iod, please click on the icon at the end<br>/Edit registration" in the menu. In case |                   |                    |                    |        |           |    |
| Settings                                          | you have to cho<br>open.      | oose subjects an                      | d/or exams as well, a new window will                                                |                   |                    |                    |        |           |    |
| Directory                                         |                               |                                       |                                                                                      |                   |                    |                    | (TD)   |           |    |
|                                                   | Final exam periods            |                                       |                                                                                      |                   |                    |                    |        | ₿7        | 1  |
| Favourite functions                               |                               |                                       |                                                                                      |                   |                    |                    | 1      | Page size | 20 |
|                                                   | Period name                   | Start of final                        | End of final Module name                                                             | S                 | tart of final exam | End of final exam  | Period | Registere | ed |
|                                                   | KGK-SZVI-BSc-2020/21/2        | 6/21/2021                             | 7/4/2021 11:59 Management and Enterp                                                 | rise Management 5 | /10/2021 8:00 AM   | 5/21/2021 11:59 PM | type   | 1         | F  |
|                                                   | Zaróvizsga június             | 12:00 AM                              | PM Specialisation Specializa                                                         | tion              |                    |                    |        |           |    |
|                                                   | runner or results:1-1/1 (78 m | .,                                    |                                                                                      |                   |                    |                    |        |           |    |
| Calendar 🔛 🖾                                      |                               |                                       |                                                                                      |                   |                    |                    |        |           |    |
|                                                   |                               |                                       |                                                                                      |                   |                    |                    |        |           |    |
| ● May 2021 ●<br>Su Mo Tu We Th Fr Sa              |                               |                                       |                                                                                      |                   |                    |                    |        |           |    |

In the application period, it's also possible to unsubscribe from the final exam period, also by clicking on the "+" sign at the end of the final exam period line.

| C     C     C | ps://neptun.u<br>nulmänyi Rendszer                               | uni-obuda                       | a.hu/hallgato/                                                             | Impin acouticmor                                            |                                                               |                                                                                  |                                            |                    |                  |     |
|----------------------------------------------------------------------------------------------------|------------------------------------------------------------------|---------------------------------|----------------------------------------------------------------------------|-------------------------------------------------------------|---------------------------------------------------------------|----------------------------------------------------------------------------------|--------------------------------------------|--------------------|------------------|-----|
| Education Admin.                                                                                                    | nulmányi Rendszer                                                |                                 |                                                                            | main.aspx:ismei                                             |                                                               | að So                                                                            | 1 · · ·                                    | 0                  |                  |     |
|                                                                                                    | Egstages Familusing Randszer Education Admin. Neptum Meet Street |                                 |                                                                            |                                                             |                                                               |                                                                                  |                                            |                    |                  | •   |
| Iy data Studies                                                                                                    | Subjects                                                         | Exams                           | Finances                                                                   | Information                                                 | Administration                                                |                                                                                  |                                            |                    |                  |     |
|                                                                                                    | (25                                                              | 50 ms)                          |                                                                            |                                                             |                                                               |                                                                                  |                                            |                    |                  |     |
| O Neptun news                                                                                                    | 88 3                                                             | Final                           | exams                                                                      |                                                             |                                                               |                                                                                  |                                            |                    |                  |     |
| Neptun mobile                                                                                                    |                                                                  | *                               | Filte                                                                      | rs                                                          | E                                                             | pired periods too: No                                                            |                                            |                    |                  |     |
| Messages Inbox (184) Sent messages Settings Directory                                                                                                    |                                                                  | Actions: Add                    | d to favourites<br>To register fi<br>of the row, a<br>you have to<br>open. | or a final exam p<br>nd select "Regist<br>choose subjects a | eriod, please click<br>er/Edit registratic<br>and/or exams as | c on the icon at the end<br>on " in the menu. In case<br>well, a new window will |                                            |                    | n e t            | ł   |
| ③ Favourite functions                                                                                                    | 88                                                               |                                 |                                                                            |                                                             |                                                               |                                                                                  |                                            | Register/Registrat | ion modification | 0 🗸 |
|                                                                                                    |                                                                  | Period nan                      | ne                                                                         | Start of final<br>exam period                               | End of final<br>exam period                                   | Module name                                                                      | Start of final exam<br>registration period | End of Details     |                  |     |
|                                                                                                    |                                                                  | KGK-SZVI-B<br>Záróvizsga        | BSc-2020/21/2<br>Június                                                    | 6/21/2021 12:00<br>AM                                       | 7/4/2021 11:59<br>PM                                          | Management and Enterprise Manageme<br>Specialisation Specialization              | 5/10/2021 8:00 AM                          | 5/21/2021 11:59 PM | 1                |     |
|                                                                                                    |                                                                  | Rumber of results:1-1/1 (78 ms) |                                                                            |                                                             |                                                               |                                                                                  |                                            |                    |                  |     |
| Calendar           •         May 2021           Su         Mo         Tu         We         Th         F           25         26         27         28         29         3           2         3         4         5         6         2                                                                                                    | ₩ ₩<br>Fr Sa<br>30 1<br>7 8                                      |                                 |                                                                            |                                                             |                                                               |                                                                                  |                                            |                    |                  |     |

## 2. Cancel for the final exam period

At any time during the final exam application period, you apply or unsubscribe from the final exam period. After that, it's still possible to apply, this can be done on the student web interface in the "Application period only" type period, until the scheduled examination dates are made. You will also informed about this fact in a system message.

If you were registered not only during the final exam period, but also at a given exam time, it's only possible to unsubsribe using the "**OE-0069 - Subsequent request for cancellation of final exam''.** The application can be submitted by entering the Neptun system in the **''Administration / Request''** menu item.

After the processing of the application, the practical check-out will be made by the Neptun administrator of the competent institute, You will will also be informed in a system message from this fact.

19. May, 2021 Budapest

Keleti Károly Faculty of Business and Management